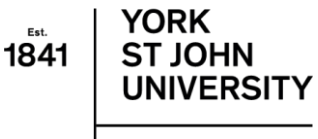

London Campus

# **Oyster Card Process**

#### Step 1: Set Up Account

Please go to the following website: <u>https://photocard.tfl.gov.uk/tfl/showLogon.do</u>

### Step 2: Select the fourth option

Select the 4<sup>th</sup> option which is highlighted as: 18+ Student Oyster Card

| Get photocard        | · · · · · · · · · · · · · · · · · · ·                                                                                                    |  |  |  |  |  |
|----------------------|----------------------------------------------------------------------------------------------------|--|--|--|--|--|
| Common questions     |                                                                                                    |  |  |  |  |  |
| Terms and Conditions | Annhy fay an Ovater shots and                                                                                                    |  |  |  |  |  |
| Email address:       | Apply for an Oyster photocard                                                                                                    |  |  |  |  |  |
|                      | Create a web account<br>You'll need to create a web account before you can apply for an Oyster photocard.                                                                                                    |  |  |  |  |  |
| Password:            |                                                                                                    |  |  |  |  |  |
| Sign in              | To create a web account you will need to provide an active email address, your name,<br>address, date of birth and phone number. We need your date of birth so we can confirm,<br>as the web account holder, you're aged 18 or over.                                                                                                    |  |  |  |  |  |
|                      | Once the web account has been created, you'll be able to apply online for an Oyster                                                                                                    |  |  |  |  |  |
| Forgotten your email | photocurui                                                                                                    |  |  |  |  |  |
| address or password? | Please select your photocard:                                                                                                    |  |  |  |  |  |
|                      | All and a second second |  |  |  |  |  |
|                      |                                                                                                    |  |  |  |  |  |
|                      | Lost, stolen or damaged Oyster photocard?                                                                                                    |  |  |  |  |  |
|                      | Enter your application reference or 12 digit Oyster photocard number                                                                                                    |  |  |  |  |  |
|                      |                                                                                                    |  |  |  |  |  |

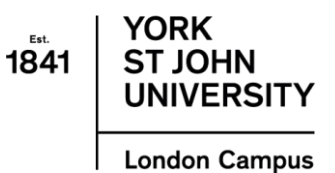

#### Step 3: Create Account

Please select "create Web Account"

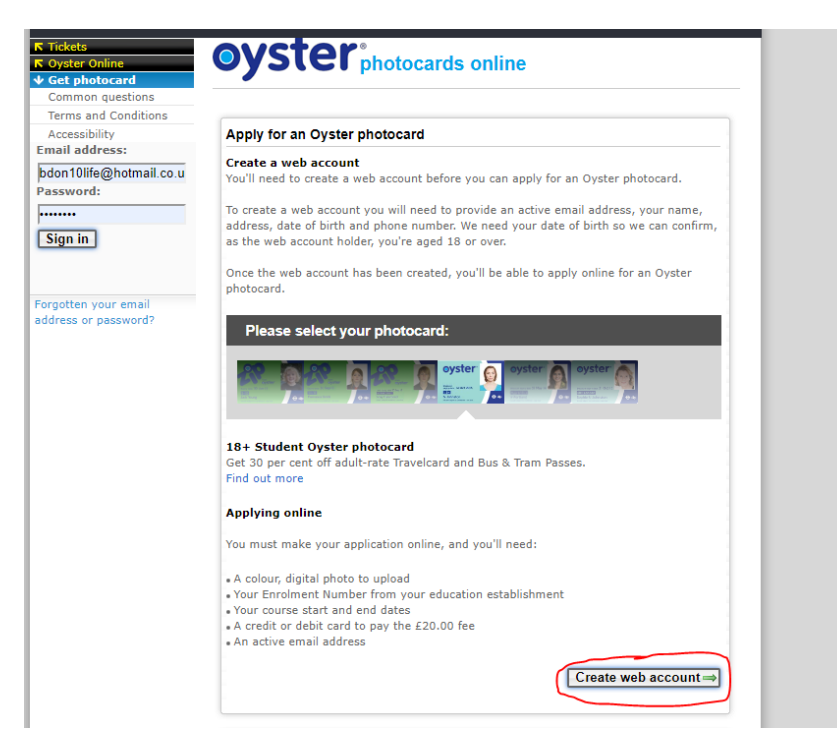

#### Step 4: Select the Institution

Please type in "York St John" and select our institution from the drop down menu.

| <b>⊼</b> Tickets                             | Get photocard                                                                     |
|----------------------------------------------|-----------------------------------------------------------------------------------|
| Oyster Online Get photocard Common questions | 18+ Oyster photocard                                                              |
| Terms and Conditions                         | To complete your application you'll need:                                         |
| Accessibility                                |                                                                                   |
| Email address:                               | Your university/college enrolment number                                          |
|                                              | Your course dates                                                                 |
| Password:                                    | A colour digital photograph A credit/debit card to pay the 520.00 application fee |
|                                              | *A create debit card to pay the 220.00 application ree                            |
| Sign in 1                                    | Enter the name of your university, college, school, or establishment              |
| Sign in                                      | York St John University                                                           |
|                                              | ()                                                                                |
|                                              | View list of all available establishments                                         |
| Forgotten your email                         |                                                                                   |
| address or password?                         | Apply now ⇒                                                                       |
|                                              |                                                                                   |
|                                              | Coming to London on a work placement?                                             |

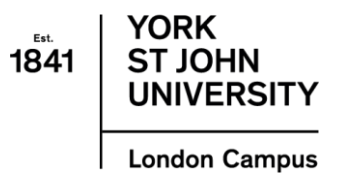

## Step 5: Contact Details

Once you have selected "Apply Now" you must then complete your personal details and create account.

| Tickets                 | 1                 | 2            | 3              | 4             | 5            | 6       | 7              |
|-------------------------|-------------------|--------------|----------------|---------------|--------------|---------|----------------|
| Cot photocard           | Create<br>account | Your details | Course Details | Security      | Upload photo | Summary | Payment        |
| Common questions        | Get pho           | tocard       |                |               |              |         |                |
| Terms and Conditions    | Get pho           | locaru       |                |               |              |         |                |
| Accessibility           | 10± Studer        | t Oveter ph  | otocard        |               |              |         |                |
| Email address:          | 10+ Studer        | it Oyster pr | lotocaru       |               |              |         |                |
| bdon10life@hotmail.co.u | Create Acc        | ount         |                |               |              |         |                |
| Password:               |                   |              |                |               |              |         |                |
| •••••                   | Email addre       | ss (username | )              |               |              |         | 0              |
| Sign in                 | Repeat ema        | il address   |                |               |              |         |                |
|                         | Password (8       | to 10 charac | ters)          |               |              |         |                |
|                         | Password Co       | onfirmation  |                |               |              |         |                |
| Forgotten your email    |                   |              |                |               |              |         |                |
| address or password?    |                   |              |                | Create a      | account⇒     |         |                |
|                         |                   |              |                |               |              |         |                |
|                         | edom of informa   | tion Jobs    | Media Term     | is and condit | tions        | ©Transi | port for Londo |
|                         |                   |              |                |               |              |         |                |